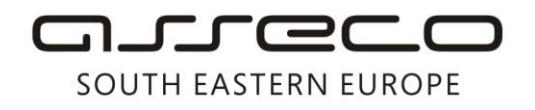

Asseco SEE d.o.o. Beograd Bulevar Milutina Milankovića 19g 11070 Beograd Srbija

tel: +381 11 2013 111 fax: + 381 11 3015 132 e-mail: contact@asseco-see.rs

# Manual for installation FX Updater and way of using

Matični broj: 07432461, Registarski broj: 01307432461, Šifra delatnosti: 72200, PIB: SR100389094 Agencija za privredne registre, broj rešenja registracije: BD 14724/2005 Banca Intesa a.d. Beograd, Milentija Popovića 7b, Broj poslovnog računa: 160-7940-21 upisan i uplaćen novčani kapital: 118.898,93 EUR, ASSECO SEE d.o.o. je jednočlano društvo. www.asseco-see.com

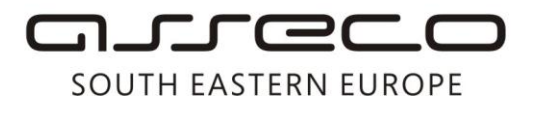

In order to update the Fx Client application to the latest SP5 version, you should have Fx Updater, a program update application, installed.

Before updating, it is necessary to check the current version installed on the computer. This can be checked in the application by clicking *Help>About us* tab.

- 1. If the installation of Service Pack 5 is concerned, you can update the application using Fx Updater.
- If Service Pack 4 is concerned, you can update the application using Fx Updater, while it is necessary then to remove Security Pack from *Control Panel/Add or Remove Programs* and install <u>Pexim Digitrust Api</u>, as well as the appropriate driver for your card (you can download it from the following <u>link</u>).

Fx Updater is an integral part of Fx Client and is located at C:\Program Files\Pexim Solutions\Fx Updater\Updater.exe.

If Fx Updater is not installed on the computer, you can download it from the web address <u>http://www.24x7.rs/images/stories/download/FX%20Updater.zip</u>. By clicking on this link, Internet Explorer will open a window offering following options: *Run*, *Save* and *Cancel*. You should click *Run*, after which application download from the website starts and another window appears offering options *RUN* and *DON'T RUN*. You should select *RUN*, and then the Fx Updater Installation Wizard will be started.

### Fx Updater Installation

In the first step, it is required to define the destination path where the application will be installed – it is necessary to keep the suggested location (C:\\Program Files\Pexim Computers\Fx Updater\).

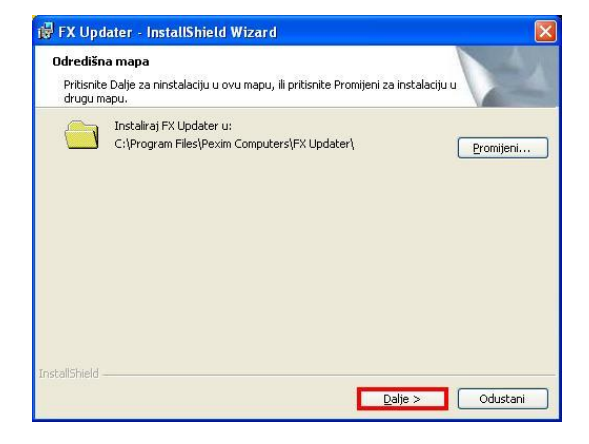

By clicking *Next,* you reach the second step where you should click *Install.* Then, after several moments, the application gets installed. Finally, by clicking *Finish,* the installation is completed.

| Spreman za instalaciju programa<br>Carobnjak je spreman poceti instalaciju.<br>Pritismite Install da bi zapoceli instalaciju.<br>Ako želite pregledati ili promijeniti postavke za instalaciju, pritismite Nazad. Pritismite<br>Odustani za izlaz iz carobnjaka. | FX Updater - InstallShiel                                              | d Wizard                                    | X               |
|----------------------------------------------------------------------------------------------------|------------------------------------------------------------------------|---------------------------------------------|-----------------|
| Carobnjak je spreman poceti instalaciju.<br>Pritisnite Install da bi zapoceli instalaciju.<br>Ako želite pregledati ili promijeniti postavke za instalaciju, pritisnite Nazad. Pritisnite<br>Odustani za izlaz iz cerobnjaka.                                    | Spreman za instalaciju prog                                            | rama                                        | 4.1             |
| Pritisnite Install da bi zapoceli instalaciju.<br>Ako želite pregledati ili promijeniti postavke za instalaciju, pritisnite Nazad. Pritisnite<br>Odustani za izlaz iz carobnjaka.                                                                                | Carobnjak je spreman poceti in                                         | istalaciju.                                 |                 |
| Ako želite pregledati ili promijeniti postavke za instalaciju, pritisnite Nazad. Pritisnite<br>Odustani za izlaz iz carobnjaka.                                                                                                    | Pritisnite Install da bi zapoceli ir                                   | nstalaciju.                                 |                 |
| nstallShield                                                                                                    | Ako želite pregledati ili promijer<br>Odustani za izlaz iz carobnjaka. | niti postavke za instalaciju, pritisnite Na | zad. Pritisnite |
| stallShield                                                                                                    |                                                                        |                                             |                 |
| istallShield                                                                                                    |                                                                        |                                             |                 |
| stalishield                                                                                                    |                                                                        |                                             |                 |
| stalisheid                                                                                                    |                                                                        |                                             |                 |
| stallShield                                                                                                    |                                                                        |                                             |                 |
|                                                                                                    |                                                                        |                                             |                 |
| < Nazad Instalizat Odustani                                                                                                    | stallShield                                                            | < Nazad Toctaliz                            | ai Oductani     |

Asseco SEE d.o.o. Beograd, Bulevar Milutina Milankovića 19g, 11070 Beograd, Srbija, tel: +381 11 2013 111, fax: + 381 11 3015 132, e-mail: contact@asseco-see.rs, Matični broj: 07432461, Registarski broj: 01307432461, Šifra delatnosti: 72200, PIB: SR100389094, Agencija za privredne registre, broj rešenja registracije: BD 14724/2005, Banca Intesa a.d. Beograd, Milentija Popovića 7b, Broj poslovnog računa: 160-7940-21, upisan i uplaćen novčani kapital: 118.898,93 EUR, ASSECO SEE d.o.o. je jednočlano društvo. www.asseco-see.com

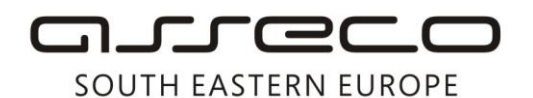

You should now run the Fx Updater application, either from the computer desktop or from the location where it is installed. Then click *Next*.

In the second step, it is required to select the installation you wish to update from the existing ones. **Select** the path of the installed Fx Client application (default location is C:\Program Files\Pexim Solutions\FX Client), and then click **Next**.

Three options are offered in the next step. You should select the first one *Download and Install*, and then click **Next**.

After that, Fx Updater Wizard will show a download folder for the new application. By default, you should choose *C:\Program Files\PeximSolutions\FXClient\Updater\Downl oad*, and then click **Next**.

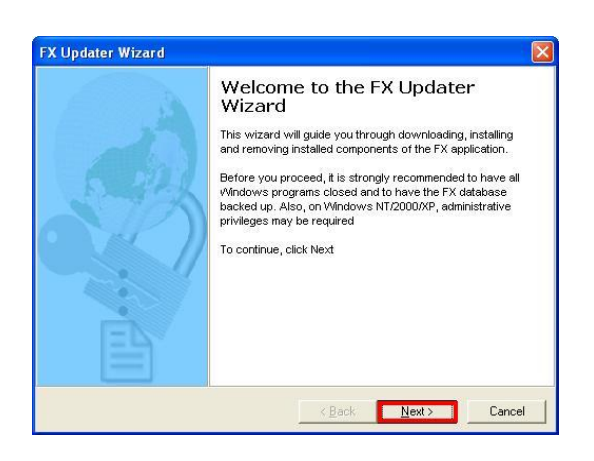

Matični broj: 07432461, Registarski broj: 01307432461, Šifra delatnosti: 72200, PIB: SR100389094 Agencija za privredne registre, broj rešenja registracije: BD 14724/2005 Banca Intesa a.d. Beograd, Milentija Popovića 7b, Broj poslovnog računa: 160-7940-21 upisan i uplaćen novčani kapital: 118.898,93 EUR, ASSECO SEE d.o.o. je jednočlano društvo. www.asseco-see.com

tel: +381 11 2013 111 11 3015 132 X Updater Wizard Select a FX installation You have to select one of the FX installations, on which the FX Update Wizard will perform its tasks sseco-see.rs FX Please select one of your existing FX installations. The list below shows all folders containing FX installations that have been found on your machine. Please select one of them to proceed. C:\Program Files\Pexim Solutions\FX Client < Back Next > Cancel FX Updater Wizard Select an update option Select a task you want to perform with the FX Updater Wizard FX Select a task you want to perform: Download and Install
 Offers a selection of one or more available FX application updates, then downloads selected updates and installs them. Download only Offers a selection of one or more available FX application updates and downloads them. No installation is performed. Install only Installs previously downloaded updates from a selected folder <<u>B</u>ack <u>N</u>ext> Cancel FX Updater Wizard Select download folder EX Select a folder for download of the updates Please select the download folder. This is the folder where the FX Updater Wizard will put the downloaded updates. After the download, this folder will be used for installing the updates. Also, if this folder has been shared, users from other machines will be able to install the same updates by pointing to this folder. You can type a folder name or browse for a folder. If you type a name of a folder that does not exist, it will be created Download folder: C:\Program Files\Pexim Solutions\FX Client\Updater\Download Browse <u>N</u>ext > < <u>B</u>ack Cancel

#### Asseco SEE d.o.o. Beograd

Bulevar Milutina Milankovića 19g 11070 Beograd Srbija

## مىرەرە

## SOUTH EASTERN EUROPE

After selecting the download folder, Fx Updater Wizard will ask you to enter your company ID and the activation code. If you have mislaid the data you obtained from your bank, you should contact the technical support center on 011/201-31-31. Once you have entered the data, click **Next**.

From the drop-down menu, select server address for the application update. The correct server address is <u>https://www.24x7.rs/clientsupport/support.asmx</u>. Then, click **Next**.

From the list of suggested updates, **check** FXSP5 1.1.5.12\*\* which will update the Fx Client application to the latest version, and then click **Next**.

In the next step, just click **Next** for the Wizard to start download and, then, to launch the update installation process.

| <b>iter activation data</b><br>You have to enter the FX ap                                                                                                    |                                                                                                    |                                                                                                    |                                                                                                    |
|----------------------------------------------------------------------------------------------------|----------------------------------------------------------------------------------------------------|----------------------------------------------------------------------------------------------------|----------------------------------------------------------------------------------------------------|
| updates                                                                                                    | plication activation data                                                                                                    | in order to request                                                                                                    | available 🔀                                                                                                    |
| Please enter your company l<br>application.                                                                                                    | ID, which you have use                                                                                                    | d when you have a                                                                                                    | ctivated your FX                                                                                               |
| e                                                                                                    | ibank                                                                                                    |                                                                                                    |                                                                                                    |
| Please enter your activation<br>activation.                                                                                                    | code, which you have                                                                                                    | obtained for the FX                                                                                                    | application                                                                                                    |
|                                                                                                    | ·                                                                                                    |                                                                                                    |                                                                                                    |
|                                                                                                    |                                                                                                    |                                                                                                    |                                                                                                    |
|                                                                                                    |                                                                                                    |                                                                                                    |                                                                                                    |
|                                                                                                    | <u> &lt; B</u>                                                                                                    | ack <u>N</u> ext>                                                                                                    | Cancel                                                                                                    |
| dater Wizard                                                                                                    |                                                                                                    |                                                                                                    |                                                                                                    |
| ntacting server<br>Server is being queried abou                                                                                                    | it which updates are sui                                                                                                    | itable to download                                                                                                    | 73                                                                                                    |
| FX Updater Wizard is now g<br>updates for download.                                                                                                    | oing to contact the serv                                                                                                    | ver and obtain a list                                                                                                    | of available                                                                                                   |
| Select or type a server's add                                                                                                    | tress below:                                                                                                    |                                                                                                    |                                                                                                    |
| https://www.24x7.rs/clients                                                                                                    | support/support.asmx                                                                                                    | •                                                                                                    |                                                                                                    |
| ,                                                                                                    |                                                                                                    |                                                                                                    |                                                                                                    |
|                                                                                                    |                                                                                                    |                                                                                                    |                                                                                                    |
|                                                                                                    |                                                                                                    |                                                                                                    |                                                                                                    |
|                                                                                                    |                                                                                                    |                                                                                                    |                                                                                                    |
|                                                                                                    |                                                                                                    |                                                                                                    |                                                                                                    |
|                                                                                                    |                                                                                                    |                                                                                                    |                                                                                                    |
|                                                                                                    |                                                                                                    |                                                                                                    |                                                                                                    |
|                                                                                                    |                                                                                                    |                                                                                                    |                                                                                                    |
|                                                                                                    | < <u>E</u>                                                                                                    | lack <u>N</u> ext:                                                                                                    | Cancel                                                                                                    |
| dater Wizard                                                                                                    |                                                                                                    |                                                                                                    |                                                                                                    |
| lest we deter                                                                                                    |                                                                                                    |                                                                                                    |                                                                                                    |
| You may select one or more                                                                                                    | available updates to do                                                                                                    | wnload                                                                                                    |                                                                                                    |
|                                                                                                    |                                                                                                    | Sec. 6. 8 (7155 0.)                                                                                                    | diam'r a start a start a start a start a start a start a start a start a start a start a start a start a start |
|                                                                                                    |                                                                                                    |                                                                                                    |                                                                                                    |
|                                                                                                    |                                                                                                    |                                                                                                    |                                                                                                    |
| Please check the updates y<br>to be installed first, they will b                                                                                                    | ou want to download. If<br>be automatically checke                                                                                                    | f an update requires<br>ed as well.                                                                                                    | other update(s)                                                                                                |
| Please check the updates y to be installed first, they will t                                                                                                    | ou want to download. If<br>be automatically checke                                                                                                    | f an update requires<br>ed as well.                                                                                                    | other update(s)                                                                                                |
| Please check the updates y to be installed first, they will t                                                                                                    | ou want to download. If<br>be automatically checke<br>Category                                                                                                    | f an update requires<br>ed as well.<br>Size (KB) 0                                                                                                    | other update(s)                                                                                                |
| Please check the updates y<br>to be installed first, they will t<br>Name<br>IFXSP5 1.1.5.1253                                                                                                    | ou want to download. If<br>be automatically checke<br>Category<br>Recommended                                                                                                    | f an update requires<br>ed as well.<br>Size (KB) 0<br>6000 Y                                                                                                    | other update(s)<br>Can uninstall                                                                               |
| Please check the updates y<br>to be installed first, they will t<br>Name<br>IFXSP5 1.1.5.1253                                                                                                    | ou want to download, II<br>be automatically checke<br>Category<br>Recommended                                                                                                    | f an update requires<br>ad as well.<br>Size (KB) C<br>6000 Y                                                                                                    | other update(s)<br>Can uninstall                                                                               |
| Please check the updates y to be installed first, they will t                                                                                                    | ou want to download. II<br>be automatically checke<br>Category<br>Recommended                                                                                                    | f an update requires<br>ad as well.<br>Size (KB) [<br>6000 Y                                                                                                    | other update(s)<br>Can uninstall                                                                               |
| Please check the updates y<br>to be installed first, they will t<br>Name<br>FXSP5 1.1.5.1253                                                                                                    | ou want to download. Il<br>e automatically checke<br>Category<br>Recommended                                                                                                    | f an update requires<br>ad as well.<br>Size (KB)   C<br>6000 Y                                                                                                    | other update(s)<br>Can uninstall                                                                               |
| Please check the updates y to be installed first, they will the second second s | ou want to download. Il<br>be automatically checke<br>Category<br>Recommended                                                                                                    | f an update requires<br>ad as well.<br>Size (KB) C<br>6000 Y                                                                                                    | other update(s)<br>Can uninstall                                                                               |
| Please check the updates y<br>to be installed first, they will the<br>PKSP5 1.1.5.1253                                                                                                    | ou want to download. Il<br>ce automatically checke<br>Category<br>Recommended                                                                                                    | f an update requires<br>ed as well.<br>Size (KB) C<br>6000 Y                                                                                                    | other update(s)<br>Can uninstall<br>'es                                                                        |
| Please check the updates y<br>to be installed first, they will t<br>Mame<br>PKSP5 1.1.5.1253                                                                                                    | ou want to download. Il<br>e automatically checke<br>Category<br>Recommended                                                                                                    | f an update requires<br>ad as well.<br>Size (KB) C<br>6000 Y<br>6000 Y                                                                                                    | other update(s)<br>an uninstall<br>res<br>Retails                                                              |
| Please check the updates y<br>to be installed first, they will t<br>Name<br>PKSP5 1.1.5.1253                                                                                                    | ou want to download. Il<br>e automatically checke<br>Category<br>Recommended                                                                                                    | f an update requires<br>ad as well.<br>Size (KB) C<br>6000 Y<br>6000 Y                                                                                                    | other update(s)<br>an uninstall<br>res<br>Details                                                              |
| Please check the updates y<br>to be installed first, they will t<br>Name<br>PKSP51.1.5.1253<br>Download size: 6000 KB<br>If you want to know more ab                                                                                                    | ou want to download. Il<br>ce automatically checke<br>Category<br>Recommended                                                                                                    | f an update requires<br>ad as well.<br>Size (KB) C<br>6000 Y<br>e and click Details.                                                                                                    | other update(s) an uninstall fes                                                                               |
| Please check the updates y<br>to be installed first, they will t<br>Name<br>PKSP5 1.1.5.1253                                                                                                    | ou want to download. II<br>be automatically checke<br>Category<br>Recommended                                                                                                    | f an update requires<br>ad as well.<br>Size (KB) [<br>6000 Y<br>6000 Y<br>and click Details.                                                                                                    | e other update(s)                                                                                              |
| Please check the updates y<br>to be installed first, they will t<br>Name<br>PKSP51.1.5.1253<br>Download size: 6000 KB<br>If you want to know more at                                                                                                    | ou want to download. II<br>se automatically checke<br>Category<br>Recommended                                                                                                    | ( an update requires<br>ad as well.<br>Size (KB) [ C<br>6000 Y<br>and click Details.                                                                                                    | other update(s) Can uninstall Petails Cancel Cancel                                                            |
| Please check the updates y to be installed first, they will t Name FXSP5 1.1.5.1253 Download size: 6000 KB If you want to know more ab dater Wizard data collected Wizard to perfor                                                                                                    | ou want to download. Il<br>ce automatically checke<br>Category<br>Recommended<br>bout an update, select it<br>ce select it                                                                                                    | f an update requires<br>ad as well.<br>Size (KB) [ C<br>6000 Y<br>6000 Y<br>e and click Details.                                                                                                    | other update(s) Can uninstall Ces Cancel                                                                       |
| Please check the updates y<br>to be installed first, they will the<br>PKSP5 1.1.5.1253<br>Download size: 6000 KB<br>If you want to know more ab<br>vidater Wizard<br>data collected<br>Wizard is now ready to perform                                                                                                    | ou want to download. Il<br>ce automatically checks<br>Category<br>Recommended<br>bout an update, select it<br>< E                                                                                                    | f an update requires<br>ad as well.<br>Size (KB) [ C<br>6000 Y<br>6000 Y<br>and click Details.                                                                                                    | other update(s) an uninstall es Cancel  Cancel  2                                                              |
| Please check the updates y<br>to be installed first, they will the<br>PKSP5 1.1.5.1253<br>Download size: 6000 KB<br>If you want to know more ab<br>odater Wizard<br>data collected<br>Wizard is now ready to perform                                                                                                    | ou want to download. Il<br>be automatically checks<br>Category<br>Recommended<br>oout an update, select it<br>< <u>E</u><br>m desired tasks. Click N                                                                                                    | f an update requires<br>ad as well.<br>Size (KB) [ C<br>6000 Y<br>6000 Y<br>and click Details.                                                                                                    | other update(s) an uninstall res  Details  Cancel  Cancel                                                      |
| Please check the updates y<br>to be installed first, they will t<br>Name<br>PKSP5 1.1.5.1253<br>Download size: 6000 KB<br>If you want to know more at<br>Ndater Wizard<br>data collected<br>Wizard is now ready to perfor<br>FX Updater Wizard has colle                                                                                                    | ou want to download. Il<br>e automatically checks<br>Category<br>Recommended<br>out an update, select it<br><< E<br>m desired tasks. Click M<br>scted all data necessary                                                                                                    | f an update requires<br>ad as well.<br>Size (KB) [ C<br>6000 Y<br>6000 Y<br>and click Details.                                                                                                    | other update(s)<br>an uninstall<br>res<br>Details<br>Cancel                                                    |
| Please check the updates y<br>to be installed first, they will t<br>Name<br>PKSP51.1.5.1253<br>Download size: 5000 KB<br>If you want to know more at<br>Dodater Wizard<br>data collected<br>Wizard is now ready to perfor<br>PK Updater Wizard has colle<br>After you click Next, do                                                                                                    | ou want to download. Il<br>pe automatically checke<br>Category<br>Recommended<br>bout an update, select it                                                                                                    | f an update requires<br>ad as well.<br>Size (KB) [<br>6000 Y<br>6000 Y<br>and click Details.<br>tack Next 2<br>Next to proceed.                                                                                                  | other update(s)                                                                                                |
| Please check the updates y<br>to be installed first, they will t<br>Name<br>PKSP51.1.5.1253<br>Download size: 6000 KB<br>If you want to know more ab<br>ydater Wizard<br>data collected<br>Wizard is now ready to perfo<br>FX Updater Wizard has colle<br>After you click Next, do                                                                                                    | ou want to download. Il<br>e automatically checke<br>Category<br>Recommended<br>bout an update, select it<br>category<br>m desired tasks. Click M<br>seted all data necessary<br>winload and installing                                                                         | (an update requires<br>ad as well.<br>Size (KB) [<br>6000 Y<br>and click Details.<br>Lack Next ><br>Vext to proceed.                                                                                                    | other update(s)                                                                                                |
| Please check the updates y<br>to be installed first, they will the<br>PKSP5 1.1.5.1253<br>Download size: 6000 KB<br>If you want to know more ab<br>the second state of the second<br>date of the second second second second<br>date of the second second second second<br>PK Updater Wizard has colle<br>After you click Next, do                                                                                                    | ou want to download. Il<br>ce automatically checke<br>Category<br>Recommended<br>bout an update, select it<br>ceted all data necessary<br>sected all data necessary                                                                                                    | (an update requires<br>ad as well.<br>Size (KB) [ C<br>6000 Y<br>6000 Y<br>and click Details.                                                                                                    | other update(s) an uninstall es  Details Cancel                                                                |
| Please check the updates y<br>to be installed first, they will the<br>PKSP5 1.1.5.1253<br>Download size: 6000 KB<br>If you want to know more ab<br>Stater Wizard<br>data collected<br>Wizard is now ready to perfor<br>FX Updater Wizard has colle<br>After you click Next, do                                                                                                    | ou want to download. Il<br>pe automatically checks<br>Category<br>Recommended<br>oout an update, select it<br>< <u>E</u><br>m desired tasks. Click M<br>sected all data necessary<br>wenload and installin                                                                      | (an update requires<br>ad as well.<br>Size (KB) [ C<br>6000 Y<br>6000 Y<br>and click Details.                                                                                                    | other update(s) an uninstall res  Details  Cancel  Cancel                                                      |
| Please check the updates y<br>to be installed first, they will the<br>PKSP5 1.1.5.1253<br>Download size: 6000 KB<br>If you want to know more at<br>Notater Wizard<br>data collected<br>Wizard is now ready to perfor<br>FX Updater Wizard has colle<br>After you click Next, do                                                                                                    | ou want to download. Il<br>e automatically checks<br>Category<br>Recommended<br>out an update, select it<br>externation of the select it<br>externation of the select it<br>setted all data necessary<br>were selected of the select of the select<br>setted all data necessary | f an update requires<br>ad as well.<br>Size (KB) [ C<br>6000 Y<br>and click Details.                                                                                                    | other update(s)                                                                                                |
| Please check the updates y<br>to be installed first, they will the<br>PKSP51.1.5.1253<br>Download size: 6000 KB<br>If you want to know more at<br>the state of the state of the state of the state<br>of date of Wizard<br>data collected<br>Wizard is now ready to perform<br>FX Updater Wizard has colle<br>After you click Next, do                                                                                                    | ou want to download. II<br>be automatically checks<br>Category<br>Recommended<br>bout an update, select it<br>category<br>m desired tasks. Click N<br>sected all data necessary<br>wwnload and installing                                                                       | f an update requires<br>ad as well.<br>Size (KB) [<br>6000 Y<br>6000 Y<br>and click Details.<br>and click Details.<br>and click Details.                                                                                         | other update(s)                                                                                                |
| Please check the updates y<br>to be installed first, they will the<br>Mame<br>PKSP51.1.5.1253<br>Download size: 6000 KB<br>If you want to know more ab<br>Mater Wizard<br>data collected<br>Wizard is now ready to perfor<br>FX Updater Wizard has colle<br>After you click Next, do                                                                                                    | ou want to download. Il<br>ce automatically checke<br>Category<br>Recommended<br>out an update, select it<br>ceted all data necessary<br>wonload and installing                                                                                                    | (an update requires<br>ad as well.<br>Size (KB) [ C<br>6000 Y<br>6000 Y<br>e and click Details.<br>Lack Next 5<br>Next 10 proceed.<br>No start working.<br>It o start working.                                                   | other update(s) an uninstall fes  Details  Cancel  Cancel                                                      |
| Please check the updates y<br>to be installed first, they will the<br>PKSP5 1.1.5.1253<br>Download size: 6000 KB<br>If you want to know more ab<br>odater Wizard<br>data collected<br>Wizard is now ready to perfor<br>FX Updater Wizard has colle<br>After you click Next, do                                                                                                    | ou want to download. Il<br>ce automatically checke<br>Category<br>Recommended<br>out an update, select it<br>ceted all data necessary<br>sected all data necessary<br>wonload and installin                                                                                     | (an update requires<br>ad as well.<br>Size (KB) [ C<br>6000 Y<br>6000 Y<br>and click Details.                                                                                                    | other update(s) an uninstall es Cancel  Cancel                                                                 |
| Please check the updates y<br>to be installed first, they will the<br>PKSP5 1.1.5.1253<br>Download size: 6000 KB<br>If you want to know more ab<br><b>Odater Wizard</b><br><b>data collected</b><br>Wizard is now ready to perfor<br>FX Updater Wizard has colle<br><b>After you click Next, do</b>                                                                                                    | ou want to download. Il<br>ce automatically checks<br>Category<br>Recommended<br>bout an update, select it<br>ceted all data necessary<br>wenload and installing                                                                                                    | f an update requires<br>ad as well.<br>Size (KB) [ C<br>6000 Y<br>6000 Y<br>and click Details.<br>Rack Next to proceed.<br>Next to proceed.                                                                                      | other update(s)                                                                                                |
| Please check the updates y<br>to be installed first, they will the<br>PKSP5 1.1.5.1253<br>Download size: 6000 KB<br>If you want to know more ab<br><b>Idater Wizard</b><br><b>Idata collected</b><br>Wizard is now ready to perfor<br>FX Updater Wizard has colle<br><b>After you click Next, do</b>                                                                                                    | ou want to download. Il<br>pe automatically checks<br>Category<br>Recommended<br>out an update, select it<br><< E<br>m desired tasks. Click N<br>seted all data necessary<br>winload and installin                                                                              | an update requires<br>ad as well.<br>Size (KB) [ C<br>6000 Y<br>6000 Y<br>and click Details.<br>and click Details.<br>And click Details.<br>And click Details.<br>And click Details.<br>And click Details.<br>And click Details. | other update(s) Can uninstall Ces Cancel                                                                       |

Asseco SEE d.o.o. Beograd, Bulevar Milutina Milankovića 19g, 11070 Beograd, Srbija, tel: +381 11 2013 111, fax: + 381 11 3015 132, e-mail: contact@asseco-see.rs, Matični broj: 07432461, Registarski broj: 01307432461, Šifra delatnosti: 72200, PIB: SR100389094, Agencija za privredne registre, broj rešenja registracije: BD 14724/2005, Banca Intesa a.d. Beograd, Milentija Popovića 7b, Broj poslovnog računa: 160-7940-21, upisan i uplaćen novčani kapital: 118.898,93 EUR, ASSECO SEE d.o.o. je jednočlano društvo. www.asseco-see.com

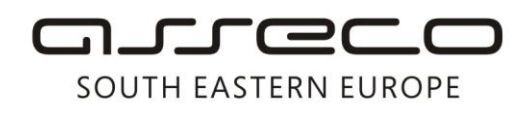

Asseco SEE d.o.o. Beograd Bulevar Milutina Milankovića 19g 11070 Beograd Srbija

tel: +381 11 2013 111 fax: + 381 11 3015 132 e-mail: contact@asseco-see.rs

After completing the installation, the Wizard will display a window where the report of the process completed is presented. It is only necessary to click *Finish* in order to complete your work with Fx Updater.

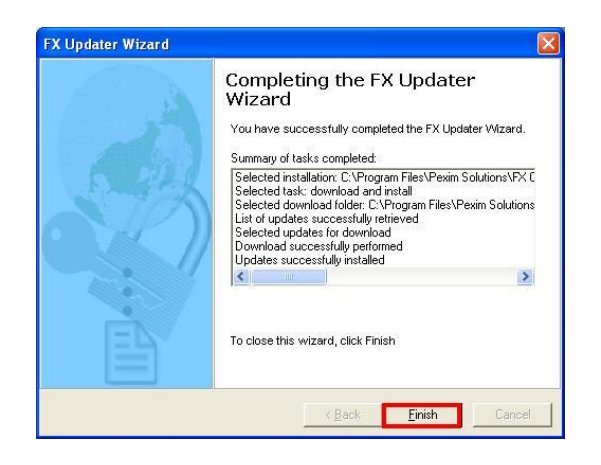